3.

## CARSI 用户资源访问指南(福昕版)

2020年8月27日

使用非校园 IP 地址打开浏览器,访问福昕高级 PDF 编辑器网页版 1. https://online.foxitsoftware.cn/ 。建议在 Safari, Chrome, Firefox, Edge 等主 流浏览器上使用福昕高级 PDF 编辑器网页版。

2. 在产品界面中,点击右上角的"登录"按钮。

| <b>仕</b> 产 品                                                   | 击石上用的"贫                                                                                    | 贫求"按钮。                                        |                                 |             |
|----------------------------------------------------------------|--------------------------------------------------------------------------------------------|-----------------------------------------------|---------------------------------|-------------|
| G 福昕 高级PDF编辑器网页版                                               |                                                                                            |                                               |                                 | % (见意录) 公注册 |
| <u>主页</u> 文件 转换 编辑 页<br>①                                      | 面管理注释表单保护<br>✓ □ 打印 ① ① / 0 0 / 0 0                                                        | 帮助<br>○ ① ① 50% ✓ 🕞 ✓ 🗍                       |                                 |             |
| Д<br>©                                                         | <b>文件转换</b><br>转换具他拖式文件到PDF文件<br>打开                                                        | <b>合井文件</b><br>快速将多个文件合并生成一个PDF<br>文件<br>开始   | <b>添加注释</b><br>为PDF文档场加注释<br>打开 |             |
| €                                                              |                                                                                            | <b>开始</b><br>就像您想用文子处理器一样编辑印<br>拖挽文件到此处,或 选择文 | Pr內容和周期有周<br>7件                 |             |
| 在登录页面点击";<br>C                                                 | 校外访问"CA                                                                                    | RSI 按钮,通过 (                                   | CARSI 登录。                       |             |
| Foxit 登录福昕公共云           ● 邮件地址           ● 邮件地址           ● 電荷 | *                                                                                          |                                               |                                 |             |
| ✓记住我 登录 使用以下帐号器                                                | 忘记 <b>应码</b> ?<br>经录                                                                       |                                               |                                 |             |
| <ul> <li>(1) (1) (1) (1) (1) (1) (1) (1) (1) (1)</li></ul>     | (前)<br>(現在第5号)<br>(技)<br>(注)<br>(注)<br>(注)<br>(注)<br>(注)<br>(注)<br>(注)<br>(注)<br>(注)<br>(注 |                                               |                                 |             |
| ICP证: 闽ICP备13015                                               | 634号-6                                                                                     |                                               |                                 |             |

## ⑧ 北京大学

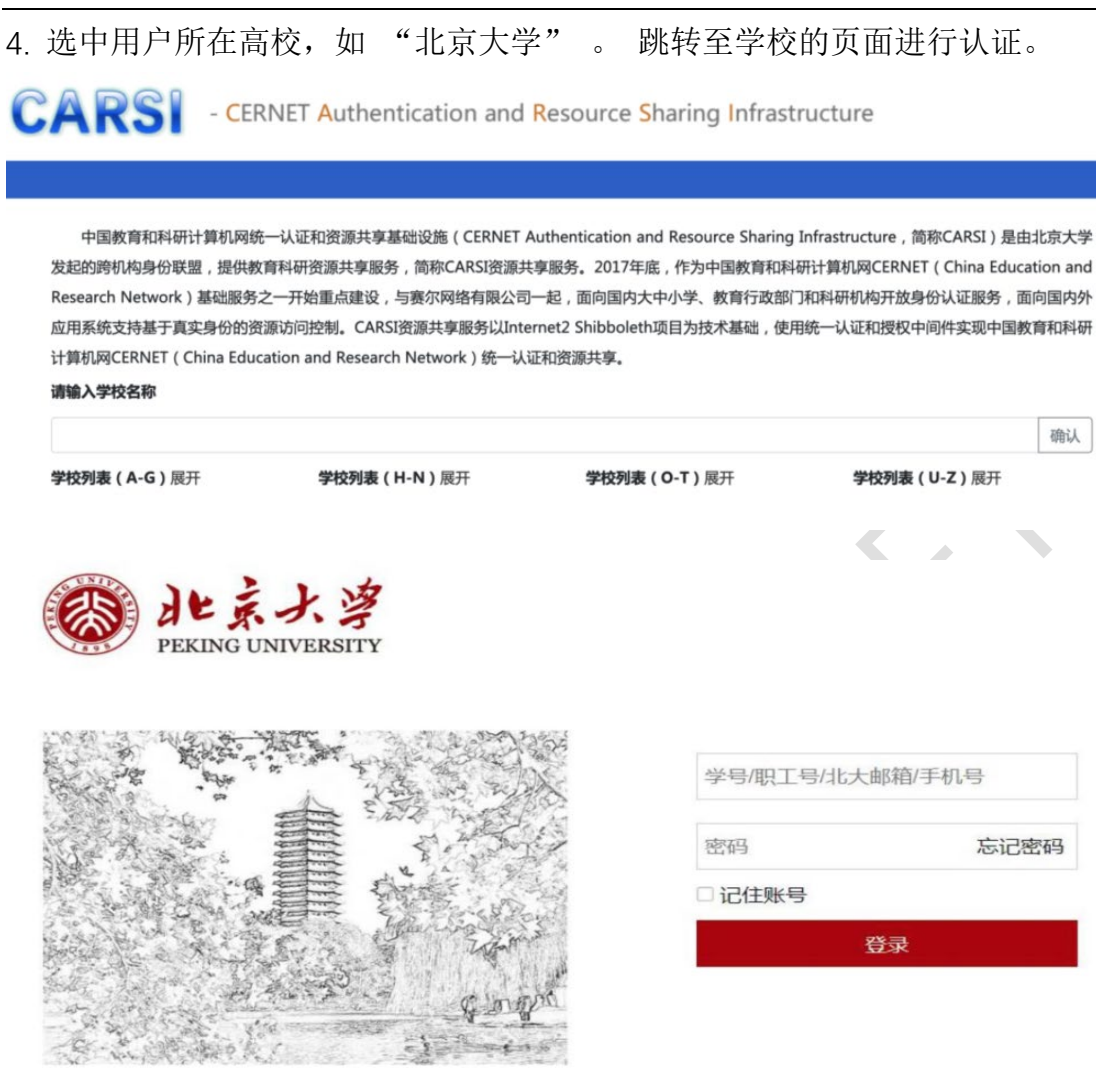

5. 第一次通过 CARSI 登录需要绑定邮箱(建议绑定 edu.cn 邮箱)。之前已经有 绑定邮箱的用户看不到这个步骤。

| 🕝 登录 - Google Chrome               |            |          | ×   |
|------------------------------------|------------|----------|-----|
| sp-demo4.connectedpdf.com/cas/     | /protected | ?state=( | 07f |
| 邮箱绑定                               | =          |          |     |
| 邮箱                                 |            |          |     |
|                                    |            | *        |     |
| 绑定邮箱                               |            |          |     |
| 建议您绑定 edu.cn的邮箱,则<br>编辑器可享受教育优惠价格。 | 匈买福昕高      | 高级PD     | F   |
|                                    |            |          |     |

6. 绑定邮箱成功后或者登录成功后,即可免费使用福昕高级 PDF 编辑器网页版。 由于 PDF 转 office 文档是采用了第三方付费产品,所以,这个模块只能有限制的 免费使用,每个小时只能免费用 2 次。其他功能没有限制,完全可免费使用。

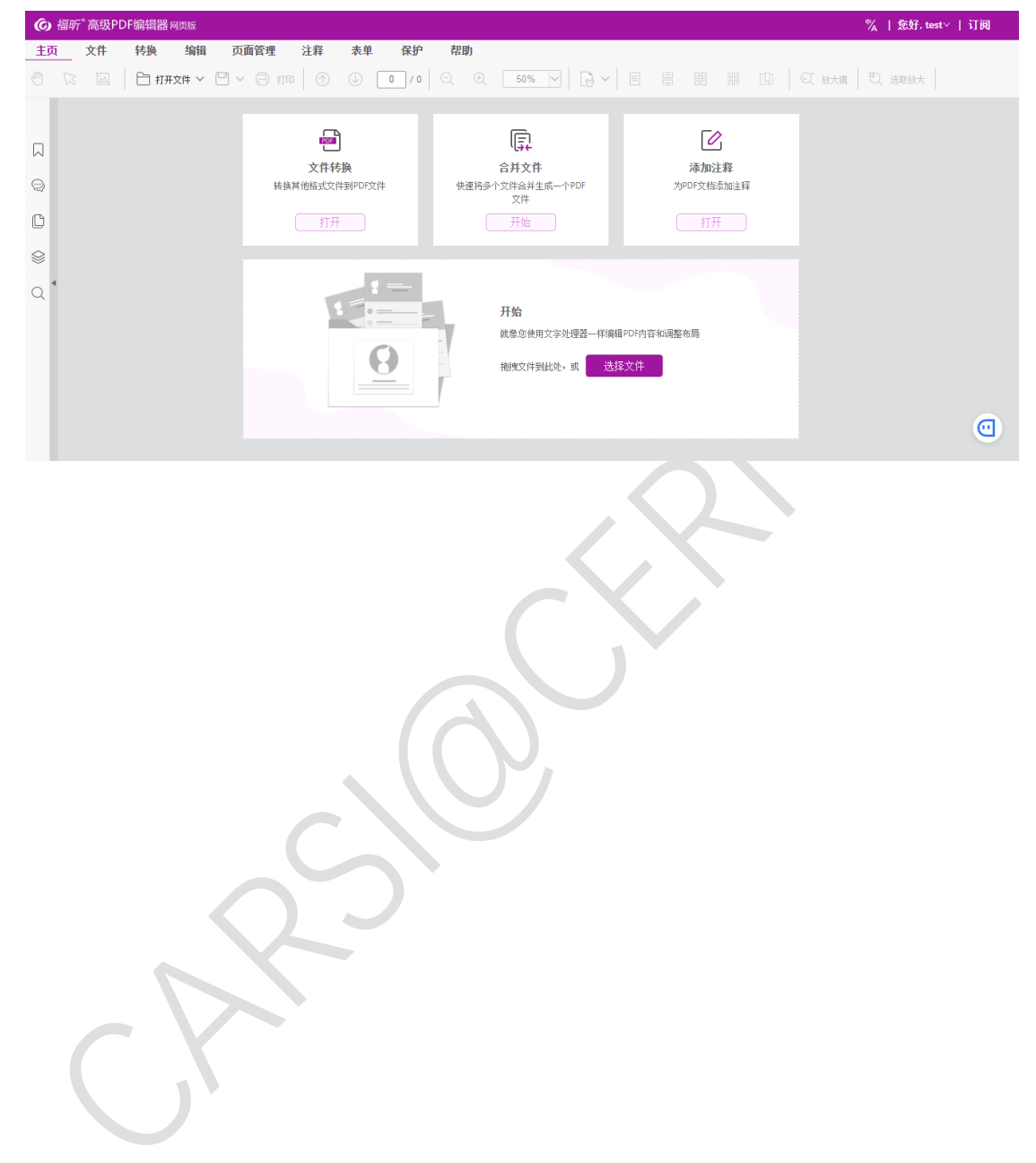